# Инструкция по формированию Плана-графика в автоматизированной информационной системе муниципальных закупок (АИС МЗ) для заказчиков

При формировании Плана-графика необходимо руководствоваться следующими документами:

1. Федеральным законом от 5 апреля 2013 г. N 44-ФЗ "О контрактной системе в сфере закупок товаров, работ, услуг для обеспечения государственных и муниципальных нужд";

2. Приказом Минэкономразвития России N 182, Казначейства России N 7н от 31.03.2015 "Об особенностях размещения в единой информационной системе или до ввода в эксплуатацию указанной системы на официальном сайте Российской Федерации в информационнотелекоммуникационной сети "Интернет" для размещения информации о размещении заказов на поставки товаров, выполнение работ, оказание услуг планов-графиков размещения заказов на 2015 - 2016 годы";

3. Приказом Министерства экономического развития РФ и Федерального казначейства от 27 декабря 2011 г. № 761/20н «Об утверждении порядка размещения на официальном сайте планов-графиков размещения заказа на поставки товаров, выполнение работ, оказание услуг для нужд заказчиков и формы планов-графиков размещения заказа на поставки товаров, выполнение работ, оказание услуг для нужд заказчиков»

### I. Создание Плана-графика на очередной финансовый год.

Для формирования плана-графика закупок необходимо перейти по ссылке http://umz-vrn.etc.ru и зайти под своим логином и паролем в личный кабинет. План-график формируется в разделе «Управление закупками» - «Планирование» - «Планы-графики размещения заказов»(см. рис.1).

|                           | ВОРОНЕЯ                           | K                                                                                                    |                |                 |          |                         | 15.01.2016 16:42 (+03 | <u>Хомич А</u>  | . Б. Выйти |
|---------------------------|-----------------------------------|----------------------------------------------------------------------------------------------------|----------------|-----------------|----------|-------------------------|-----------------------|-----------------|------------|
| Carle                     | Информация                        | Управление закупками                                                                                                    | Участие в заку | пках Справочн   | ики ИМ   | Ц Личный кабинет        | Шаблоны печатны:      | х форм          |            |
| Главная <b>)</b><br>Планы | Планирование<br>I- <b>графики</b> | Планирование<br>Планы-графики размещения<br>заказов<br><u>Лимиты бюджетных</u><br><u>обязательств</u><br>Осуществление закупок |                |                 |          |                         |                       |                 |            |
| Реестровый но             | мер документа 🕴                   | Ведение контрактов                                                                                                    | год Наименс    | вание документа | Заказчик | Дата постановки на учет | Дата утверждения      | Дата размещения | Статус     |
|                           | TE ⊑ ▼                            | Согласование                                                                                                    | ≞ ▼            | TE L Y          | ≣ ≞ ▼    | T I I                   |                       |                 | Ŧ          |
|                           |                                   |                                                                                                    |                | Нет данны.      | x        |                         |                       |                 |            |

#### Рис.1

В открывшейся форме «Планы-графики размещения заказов» для добавления плана-графика размещения заказа необходимо нажать кнопку «Добавить» (см. рис.2)

| B B B B B B B B B B B B B B B B B B B |             |                |           |                    |            |            |                | 15.01.2016 17:52 (+03      | <u>:00)</u> 💭 <u>Хомич</u> | <u>А.Б.</u> Выйти                       |
|---------------------------------------|-------------|----------------|-----------|--------------------|------------|------------|----------------|----------------------------|----------------------------|-----------------------------------------|
| ~                                     |             | W State        |           |                    |            |            |                |                            | ELE                        | ing h                                   |
| <u>- 6</u>                            |             |                |           |                    |            |            |                |                            |                            | Frit.                                   |
|                                       | Информация  | Управление за  | купками   | Участие в закупках | Справочни  | ки ИМЦ     | Личный кабинет | Воронеж<br>Шаблоны печатнь | а форм                     | ~~~~~~~~~~~~~~~~~~~~~~~~~~~~~~~~~~~~~~~ |
|                                       |             |                |           |                    |            |            |                |                            |                            |                                         |
|                                       | ланирование |                |           |                    |            |            |                |                            |                            |                                         |
| планы                                 | -графики    | и размеш       | ения      | заказов            |            |            |                |                            |                            |                                         |
| 6                                     |             |                |           |                    |            |            |                |                            |                            |                                         |
| Реестровый ном                        |             | Номер редакции | Финансовы | й гол Наименование |            | Заказник Л |                |                            | Лата размещени             |                                         |
|                                       | E L T       |                | E         |                    |            |            |                |                            |                            | T T                                     |
|                                       |             |                |           |                    | Нет данных |            |                |                            |                            |                                         |
|                                       |             |                |           |                    |            |            |                |                            |                            |                                         |
|                                       |             |                |           |                    |            |            |                |                            |                            |                                         |
|                                       |             |                |           |                    |            |            |                |                            |                            |                                         |
|                                       |             |                |           |                    |            |            |                |                            |                            |                                         |
|                                       |             |                |           |                    |            |            |                |                            |                            |                                         |
|                                       |             |                |           |                    |            |            |                |                            |                            |                                         |
|                                       |             |                |           |                    |            |            |                |                            |                            |                                         |
|                                       |             |                |           |                    |            |            |                |                            |                            |                                         |
|                                       |             |                |           |                    |            |            |                |                            |                            |                                         |
|                                       |             |                |           |                    |            |            |                |                            |                            | _                                       |
|                                       |             |                |           |                    |            |            |                | Лобавле                    | ние нового                 |                                         |
|                                       |             |                |           |                    |            |            |                | Добавле                    |                            |                                         |
|                                       |             |                |           |                    |            |            |                | плана-                     | -графика                   |                                         |
|                                       |             |                |           |                    |            |            |                |                            |                            |                                         |
|                                       |             |                |           |                    |            |            |                |                            |                            |                                         |
|                                       |             |                |           |                    |            |            |                |                            | $\mathbf{N}$               |                                         |
|                                       |             |                |           |                    |            |            |                |                            |                            |                                         |
|                                       |             |                |           |                    |            |            |                |                            |                            |                                         |
|                                       |             |                |           |                    |            |            |                |                            |                            |                                         |
|                                       |             |                |           |                    |            |            |                |                            |                            |                                         |
|                                       |             |                |           |                    |            |            |                |                            |                            | <b>&gt;</b>                             |
| ыгрузить                              |             |                |           |                    |            |            |                |                            |                            |                                         |
|                                       |             |                |           |                    |            |            |                |                            |                            | Добавить                                |

## Рис.2

В открывшейся форме «Создание нового документа «План-график размещения заказов»» необходимо внести данные в поля, поля обязательные для заполнения отмечены символом \*. После внесения данных необходимо нажать кнопку «Сохранить» (см. рис. 3).

| ALCO .                        |                                                      |                                                                                  |                                    |                   | 1              | 15.01.2016 18:17 (+03:00) _ 🖓 Хомич А. Б. Ве |
|-------------------------------|------------------------------------------------------|----------------------------------------------------------------------------------|------------------------------------|-------------------|----------------|----------------------------------------------|
| BO                            | РОНЕЖ                                                |                                                                                  | No.                                |                   | Reserve Serves | C Depose                                     |
| И                             | нформация                                            | у правление закупками                                                            | Участие в закупках С               | правочники ИМЦ    | Личныи каоинет | Шаолоны печатных форм                        |
| Главная 🔪 План                | ирование 🕽                                           | Планы-графики размеш                                                             |                                    |                   |                |                                              |
| Создание                      | HOBOI                                                | о документа '                                                                    | 'План-графи                        | к размещен        | ия заказов     |                                              |
| Реестровый номер<br>документа |                                                      |                                                                                  |                                    |                   | Номер          | редакции 0                                   |
| Кем создан                    | Хомич А. Б.<br>муниципальное бю<br>Телефон: +7(473)2 | джетное дошкольное образовательное уч<br>283804; E-mail: milleniumfalcon@mail.ru | реждение "Детский сад общеразвиваю | ощего вида № 125° | Дата           | создания 15.01.2016 18:10                    |
| Кем изменен                   | Хомич А. Б.<br>муниципальное бю<br>Телефон: +7(473)2 | джетное дошкольное образовательное уч<br>283804; E-mail: milleniumfalcon@mail.ru | реждение "Детский сад общеразвиваю | ощего вида № 125° | Дата и         | изменения 15.01.2016 18:10                   |
| Основная информ               | иация                                                |                                                                                  |                                    |                   |                |                                              |
| Заказчик                      | МБДОУ "Детс                                          | кий сад общеразвивающего ви                                                      | ga Nº 125"                         |                   |                |                                              |
| Номер документа 🛪             | Номер докуме                                         | нта                                                                              | Финансовый год *                   | 1                 |                |                                              |
|                               | тело                                                 |                                                                                  |                                    |                   |                |                                              |
| тодпись руководі              |                                                      |                                                                                  | T                                  |                   |                |                                              |
| должность *                   | Должность                                            |                                                                                  | Телефон 🛪 Теле                     | фон               |                |                                              |
| Фамилия *                     | Фамилия                                              |                                                                                  | Имя * Имя                          |                   |                | Отчество * Отчество                          |
| Факс 🖈                        | Факс                                                 |                                                                                  | E-mail * E-ma                      | il                |                |                                              |
| Тодпись исполни               | теля                                                 |                                                                                  |                                    |                   |                |                                              |
| Должность 🛪                   | Должность                                            |                                                                                  | Телефон \star Теле                 | фон               |                |                                              |
| Фамилия 🖈                     | Фамилия                                              |                                                                                  | Имя * Имя                          |                   |                | Отчество * Отчество                          |
| Факс 🕯                        | Факс                                                 |                                                                                  | E-mail * E-ma                      | После д           | обавления в    | cex                                          |
|                               |                                                      |                                                                                  |                                    | обязат            | ельных поле    | ей                                           |
|                               |                                                      |                                                                                  |                                    |                   |                |                                              |

После сохранения, на форме плана-графика будут доступны следующие вкладки (см. рис.4):

- Основная информация;
- Позиции;
- История действий;
- Версии документа;
- Включен в документ;
- Итоговые показатели.

| PARE PARE                                                                                                    |                                                                                                    |                                              |                        |                                                                                                    |                                                                        |                   | 15.             | 01.2016 19:07 (+03    | :00):_□       | : Хомич Андр     | ей Борисович : Вый  |
|----------------------------------------------------------------------------------------------------|----------------------------------------------------------------------------------------------------|----------------------------------------------|------------------------|----------------------------------------------------------------------------------------------------|------------------------------------------------------------------------|-------------------|-----------------|-----------------------|---------------|------------------|---------------------|
|                                                                                                    | ронеж                                                                                                    | Управление зак                               | упками Участ           | ие в закупках                                                                                                    | Справочники                                                            | a UMII            | Личный і        | кабинет               | Bap           |                  |                     |
| Главная ) Плани                                                                                                    | прование >                                                                                                  | Планы-графин                                 | и размещ               |                                                                                                    |                                                                        |                   |                 |                       |               | K. A. M          |                     |
| Документ<br>оказание                                                                                                    | : План-<br>услуг д                                                                                          | график<br>иля обес                           | размеще<br>печения     | ения за<br>госуда                                                                                                | казов на<br>рственн                                                    | а поста<br>ых и м | авку т<br>иуниц | оваров, в<br>ипальных | ыпол<br>с нуж | лнение<br>д на 2 | е работ,<br>016 год |
| Основная информац                                                                                                    | ия Позиции                                                                                                  | История действи                              | й Версии докуме        | нта Включен                                                                                                    | в документы Ито                                                        | оговые показ      | атели ]         | Тосле сохр            | анени         | 19               |                     |
| Реестровый номер<br>документа                                                                                                    |                                                                                                    |                                              |                        |                                                                                                    |                                                                        |                   | п               | оявляются<br>вклад    | я нові<br>ки  | ые               |                     |
| Кем создан                                                                                                    | Хомич Андрей<br>Администрация горо<br>Тепефок: +7(473)225                                                   | Борисович<br>докого округа город Вор<br>3804 | HEX                    |                                                                                                    |                                                                        |                   | _               | а создания            | 15.01.2       | 016 19:05        |                     |
| Кем изменен                                                                                                    | Хомич Андрей<br>Администрация горо<br>Тепефок: +7(473)228                                                   | Борисович<br>аккого округа город Вор<br>3804 | HEX                    |                                                                                                    |                                                                        |                   |                 | Дата изменения        | 15.01.2       | 016 19:07        |                     |
|                                                                                                    |                                                                                                    |                                              |                        |                                                                                                    |                                                                        |                   |                 |                       |               |                  |                     |
| Основная информ                                                                                                    | ация                                                                                                    |                                              |                        |                                                                                                    |                                                                        |                   |                 |                       |               |                  |                     |
| Основная информ<br>Заказчик                                                                                                    | ация<br>Администрация                                                                                       | городского окру                              | га город Воронеж       |                                                                                                    |                                                                        |                   |                 |                       |               |                  |                     |
| Эсновная информ<br>Заказчик<br>Номер документа <b>*</b>                                                                                           | ация<br>Администрация<br>[1                                                                                 | а городского окру                            | га город Воронеж<br>Фи | нансовый год *                                                                                                   | :[1                                                                    | 2016              |                 |                       |               |                  |                     |
| Основная информ<br>Заказчик<br>Номер документа <b>*</b><br>Примечание                                                                             | ация<br>Администрация<br>1<br>Примечание                                                                    | я городского окру                            | га город Воронеж<br>Фу | нансовый год *                                                                                                   | :3                                                                     | 2016              |                 |                       |               |                  |                     |
| Основная информ<br>Заказчик<br>Номер документа *<br>Примечание<br>Подпись руководи                                                                | ация<br>Администрация<br>1<br>Примечание<br>теля                                                            | і городского окру                            | га город Воронеж<br>Фу | нансовый год *                                                                                                   |                                                                        | 2016              |                 |                       |               |                  |                     |
| Основная информ<br>Заказчик<br>Номер документа *<br>Примечание<br>Подпись руководи<br>Должность *                                                 | ация<br>Администрация<br>1<br>Примечание<br>теля<br>Руководитель у                                          | і городского окру                            | га город Воронеж<br>Фи | нансовый год <b>*</b><br>Телефон <b>*</b>                                                                        | +7(473)000-00-00                                                       | 2016              |                 |                       |               |                  |                     |
| Основная информ<br>Заказчик<br>Номер документа *<br>Примечание<br>Годпись руководи<br>Должность *<br>Фамилия *                                    | ация<br>Администрация<br>1<br>Примечание<br>теля<br>Руководитель уг<br>Иванов                               | і городского окру                            | га город Воронеж<br>Фи | нансовый год *<br>Телефон *<br>Имя *                                                                             | +7(473)000-00-00<br>Иван                                               | 2016              |                 | Отчество              | * Василы      | еена             | ]                   |
| Основная информ<br>Заказчик<br>Номер документа *<br>Примечание<br>Годпись руководи<br>Должность *<br>Фамилия *                                    | ация<br>Администрация<br>1<br>Примечание<br>теля<br>Руководитель у<br>Иванов                                | і городского окру                            | га город Воронеж<br>Фу | нансовый год <b>*</b><br>Телефон <b>*</b><br>Имя <b>*</b><br>E-mail <b>*</b>                                     | 2<br>+7(473)000-00-00<br>Иван<br>ivanov@mail.ru                        | 2016              |                 | Отчество              | * Василы      | еена             | ]                   |
| Основная информ<br>Заказчик<br>Номер документа *<br>Примечание<br>Подпись руководи<br>Должность *<br>Фамилия *<br>Факс *                          | ация<br>Администрация<br>1<br>Примечание<br>теля<br>Руководитель уг<br>Иванов<br>-<br>еля                   | і городского окру                            | га город Воронеж<br>Фи | нансовый год <b>*</b><br>Телефон <b>*</b><br>Имя <b>*</b><br>E-mail <b>*</b>                                     | <br>+7(473)000-00-00<br> Иван<br> ivanov@mail.ru                       | 2016              |                 | Отчество              | * Василы      | еена             |                     |
| Основная информ<br>Заказчик<br>Номер документа *<br>Примечание<br>Подпись руководи<br>Должность *<br>Фамилия *<br>Тодпись исполнит<br>Должность * | ация<br>Администрация<br>1<br>Примечание<br>Руководитель у<br>Иванов<br>-<br>еля<br>Главный специя          | і городского окру<br>правлені                | га город Воронеж<br>Фу | нансовый год *<br>Телефон *<br>Имя *<br>E-mail *                                                                 | 2<br> +7(473)000-00-00<br> Иеан<br> Ivanov@mail.ru<br> +7(473)2283804  | 2016              |                 | Отчество              | * Васклы      | евна             |                     |
| Основная информ<br>Заказчик<br>Номер документа *<br>Примечание<br>Подпись руководи<br>Должность *<br>Факилия *<br>Подпись исполнит<br>Должность * | ация<br>Администрация<br>1<br>Примечание<br>Руководитель у<br>Иванов<br>-<br>еля<br>Главный специя<br>Хомич | а городского окру<br>правлен<br>правлен      | га город Воронеж<br>Фи | нансовый год <b>*</b><br>Телефон <b>*</b><br>Имя <b>*</b><br>Е-mail <b>*</b><br>Телефон <b>*</b><br>Имя <b>*</b> | +7(473)000-00-00<br>Иеан<br>Ivanov@mail.ru<br>+7(473)2283804<br>Андрей | 2016              |                 | Отчество<br>Отчество  | * Василы      | еена             | ые действи          |

Рис.4

Доступные действия на форме плана-графика размещения заказа во вкладке «Основная информация» (см. рис.4):

– Действия над документом (поставить на учет, отправить на согласование, внести изменения, печать по форме ООС);

– Сохранить как копию (возможность копирования (переноса) плана-графика на основе прошлогодних данных);

- Сохранить;
- Удалить;
- Отменить.

#### **II.** Формирование позиций Плана-графика.

Для добавления новых позиций плана-графика необходимо перейти на вкладку «Позиции» и нажать кнопку «Добавить», либо «Сформировать позицию на основе позиции Плана закупок» (см. рис.5).

При нажатии на клавишу «Добавить» открывается форма позиции Плана-графика, которую необходимо заполнить.

| alley and a second second second second second second second second second second second second second second s | _                      |                                |                                       |                |                                      |                              |                                 |                                               | 15.0                                  | 1.2016 19:11 (+        | 03:00)                        | Хоми         | ч Андрей Бор                                | исович Вый        |
|----------------------------------------------------------------------------------------------------|------------------------|--------------------------------|---------------------------------------|----------------|--------------------------------------|------------------------------|---------------------------------|-----------------------------------------------|---------------------------------------|------------------------|-------------------------------|--------------|---------------------------------------------|-------------------|
| 🗶 воронеж                                                                                                    | Here.                  |                                |                                       |                |                                      |                              |                                 |                                               |                                       |                        |                               | ·            |                                             |                   |
| Информация Уп                                                                                                   | равление заку          | упками У                       | частие в закупк                       | ах Спр         | авочники И                           | МЦ Личн                      | ай кабинет                      |                                               |                                       |                        |                               | laponer J    | Store                                       | 2.55              |
| авная 🔪 Планирование 🔪 Пла                                                                                      | ны-графики             | 1 размещ                       |                                       |                |                                      |                              |                                 |                                               |                                       |                        |                               | 15           | 24                                          |                   |
| окумент: План-гр<br>беспечения госу,                                                                            | рафик р<br>дарстве     | размец<br>енных                | цения за<br>и муниц                   | аказо<br>ципал | в на по<br>вных н                    | ставку<br>ужд на             | товаро<br>2016 г                | ов, выпо<br>од                                | лнен                                  | ие рабо                | от, ока                       | азан         | ие усл                                      | уг для            |
| овная информация Позиции Ист                                                                                    | ория действий          | Версии док                     | умента Включе                         | н в докумен    | ты Итоговые                          | показатели                   |                                 |                                               |                                       |                        |                               |              |                                             |                   |
| соб<br>еделения Системный номер<br>тавщика номер записи                                                         | й<br>Номер<br>редакции | Реестровый<br>номер<br>позиции | Наименование<br>предмета<br>контракта | Категория      | Обоснование<br>внесения<br>изменений | Срок<br>размещения<br>заказа | Срок<br>исполнения<br>контракта | начальная<br>(максимальная)<br>цена контракта | Размер<br>выплат в<br>текущем<br>году | Опубликована<br>на ООС | Статус<br>задания<br>на торги | Статус       | Направлена<br>на<br>подготовку к<br>закупке | Повторны<br>торги |
| BFA BFA BF                                                                                                    | TELT                   | ¶ ⊾ ¥                          | 11 L Y                                | ĨĿ▼            | THE Y                                | THE T                        | TE L Y                          | 18 L Y                                        | ĨĿ▼                                   | 18 E T                 | TEN                           | •            | FL T                                        | E F.              |
|                                                                                                    |                        |                                |                                       |                |                                      |                              |                                 |                                               |                                       |                        |                               |              |                                             |                   |
|                                                                                                    |                        |                                |                                       |                |                                      |                              |                                 |                                               |                                       |                        | по                            | Доба<br>зици | вление<br>й плана                           | новых<br>-графі   |
|                                                                                                    |                        |                                |                                       |                |                                      |                              |                                 |                                               |                                       |                        |                               |              |                                             | $\sim$            |

### Рис.5

В открывшейся форме «Создание новой позиции плана-графика размещения заказа» требуется заполнить все поля формы в соответствии с законодательством, информация по позиции Плана-графика должна быть полной, иначе система выдаст сообщение об ошибке.

Внимание! Поле «Ориентировочная начальная (максимальная) цена контракта заполняется в рублях.

Поля, обязательные для заполнения отмечены символом \*. При нажатии на значок открывается справочник, из которого пользователю необходимо выбрать нужные для заполнения данные. После внесения данных необходимо нажать кнопку «Сохранить» (см. рис.6).

| <b>B</b>                                                                                                    | 15.01.2016 19:3                                                                                 | 10 (+03:00) 20 Хонич Андрей Борисович Выйти         |
|----------------------------------------------------------------------------------------------------|-------------------------------------------------------------------------------------------------|-----------------------------------------------------|
| ВОРОНЕЖ                                                                                                    |                                                                                                 |                                                     |
| Информация   Управление закупками                                                                                                   | Участие в закупках Справочники ИМЦ Личный кабинет                                               |                                                     |
| Главная 🕽 Планирование 🕽 Планы-графики размеш                                                                                       | ц ) План-график размещен ) Позиции                                                              |                                                     |
| Создание новой позиции пла                                                                                                    | ана-графика размещения заказов                                                                  |                                                     |
| Кем создана                                                                                                    | Хомич Андрей Борисович<br>Адамистрации правлято порад Воронек<br>Теперос + 2(21)233001          |                                                     |
| Дата создания                                                                                                    | 15.01.2016 19:29                                                                                |                                                     |
| Кем изменена                                                                                                    | Хомич Андрей Борисович<br>Адаменстрация продалого оруга город Воронеж<br>Телевост «/ст.22233304 |                                                     |
| Дата изменения                                                                                                    | 15.01.2016 19:29                                                                                |                                                     |
| Фактическая дата публикации позиции плана-графика                                                                                   |                                                                                                 |                                                     |
| Порядковый номер записи                                                                                                    | 1                                                                                               |                                                     |
| Номер редакции                                                                                                    | 0                                                                                               |                                                     |
| Статус задания на торги                                                                                                    | •                                                                                               |                                                     |
| Наименование предмета контракта 🖈                                                                                                   | Наименование предмета контракта                                                                 |                                                     |
| Способ размещения заказа *                                                                                                    |                                                                                                 | × 📾                                                 |
| Ориентировочная начальная (максимальная) цена контракта 🖈                                                                           | 0.00                                                                                            |                                                     |
| Размер выплат в текущем году исполнения контракта                                                                                   |                                                                                                 |                                                     |
| Выплаты в текущем году не предусмотрены                                                                                             |                                                                                                 |                                                     |
| Валюта                                                                                                    | RUB - Российский рубль                                                                          |                                                     |
| Предусмотрены особенности осуществления закупки,<br>установленные Правительством РФ в соответствии со статьей 111<br>Закона № 44-ФЗ |                                                                                                 |                                                     |
| словия закупки                                                                                                    |                                                                                                 |                                                     |
| словия финансового обеспечения заявки                                                                                               |                                                                                                 | После заполнения всех                               |
| Условия обеспечения                                                                                                    | Условия обеспечения                                                                             | обязательных полей необходимо<br>нажать «Сохранить» |
| Coordi watalwa dawa ofersawawa                                                                                                    | Фиксированная сумма                                                                             |                                                     |

Рис.6

Если позиция плана-графика предусматривает проведение совместных торгов, необходимо указать этот пункт в позиции и указать организатора совместных торгов, выбрав его из представленного справочника организаций (см. рис.7).

| Сроки исполнения отдельных этапов контракта 🛪                                                                                                    | не установлены                                                                                                    |
|----------------------------------------------------------------------------------------------------|----------------------------------------------------------------------------------------------------|
|                                                                                                    |                                                                                                    |
|                                                                                                    |                                                                                                    |
| Периодичность поставки товаров (выполнения работ, *<br>оказания услуг)                                                                                                    | С момента заключения контракта по 30.06.2016г.                                                                      |
| Запреты на допуск товаров, работ, услуг, а также<br>ограничения и условия допуска товаров, работ, услуг<br>для целей осуществления закупок в соответствии со ст.<br>14 44-ФЗ |                                                                                                    |
|                                                                                                    | В случае, если данная позиция плана-<br>графика предполагает совместную закупку,<br>необходимо выбрать организатора |
| Совместные торг                                                                                                    |                                                                                                    |
| Организатор совместных торгов                                                                                                    | МБДОУ "Детский сад № 119"                                                                                           |
| Дополнительные сведения                                                                                                    | Дополнительные сведения                                                                                             |
|                                                                                                    |                                                                                                    |
| Обязательное общественное обсуждение за                                                                                                    | купки                                                                                                    |
| Информация об обязательном общественном<br>обсуждении закупки                                                                                                    | Информация об обязательном общественном обсуждении закупки                                                          |
|                                                                                                    |                                                                                                    |
|                                                                                                    | Сохранить Сохранить и закрыть Отменить                                                                              |
|                                                                                                    | Рис. 7                                                                                                    |

После нажатия на кнопку «Сохранить», выходят новые поля для заполнения, о чем сигнализирует система (см. рис.8):

- 1. Отсутствуют товары, работы, услуги;
- 2. Отсутствует классификация позиции по ОКВЭД;
- 3. Отсутствует классификация позиции по КБК.

#### Главная ) Планирование ) Планы-графики размещ... ) План-график размещен... ) Позиции

#### Редактирование позиции плана-графика размещения заказов

Общие сведения Товары, работы, услуги Преимущества и требования Лоты

| товары, рассты, услуги преинущества и п                                                                            | реоования лоты                                                                                       |
|----------------------------------------------------------------------------------------------------|----------------------------------------------------------------------------------------------------|
| Отсутствуют товары, работы, услуги                                                                                 | Рекомендации по формированию позиции плана-графика                                                   |
| <ul> <li>Отсутствует классификация позиции по КБК.</li> <li>Отсутствует классификация позиции по ОКВЭД.</li> </ul> | Ошибки, которые необходимо исправить                                                                 |
| Кем создана                                                                                                    | Хомич Андрей Борисович<br>Админастрация городского округа город Воронеж<br>Телефок: +7(473)2283804   |
| Дата создания                                                                                                    | 15.01.2016 19:43                                                                                     |
| Кем изменена                                                                                                    | Хомич Андрей Борисович<br>Администрация городского округа город Воронных<br>Талефон : «71473/2583804 |
| Дата изменения                                                                                                    | 15.01.2016 19:44                                                                                     |
| Фактическая дата публикации позиции плана-графика                                                                  | 8                                                                                                    |
| Порядковый номер записи                                                                                            | 1                                                                                                    |
| Номер редакции                                                                                                    | 0                                                                                                    |
| Статус задания на торги                                                                                            |                                                                                                    |
| Наименование предмета контракта 4                                                                                  | <sup>с</sup> Поставка продуктов питания                                                              |
| Способ размещения заказа 🕯                                                                                         | * Электронный аукцион 🗶 🖾                                                                            |
| Ориентировочная начальная (максимальная) цена контракта 🕯                                                          | r 1 250 000.00                                                                                       |

Рис. 8

Красным отмечаются критические ошибки, требующие исправления. Желтым отмечаются рекомендации по формированию позиции.

Добавление кода КБК показано на рисунке 9.

| Дополнительные сведения                                    | Дополнительные сведения                                                                                                    | Код КБК                                    | X |
|------------------------------------------------------------|----------------------------------------------------------------------------------------------------|--------------------------------------------|---|
| Обязательное общественное обсуждение закупки               |                                                                                                    | Финансовый год * 2016                      |   |
| Информация об обязательном общественном обсуждении закупки | Информация об обязательном общественном обсуждении з                                                                                                    | код кък *                                  | × |
|                                                            |                                                                                                    | Сумма * 0.00                               |   |
|                                                            |                                                                                                    | Остаток ЛБО 0.00                           |   |
| Виды закупки                                               |                                                                                                    | Остаток ЛБО с учетом 0.00<br>текущей суммы |   |
|                                                            | <ul> <li>Закупка для обеспечения обороны страны и безоп</li> <li>Закупка услуг по предоставлению кредитов</li> <li>Закупка работ в области использования атомной з</li> </ul> | а Сохранить                                |   |
| Коды КБК                                                   |                                                                                                    |                                            |   |
|                                                            |                                                                                                    |                                            |   |
| сод Финансовый год                                         | Наименование Сумма                                                                                                    |                                            |   |
|                                                            | Y IELY                                                                                                    | 1                                          |   |
|                                                            | Нет данных                                                                                                    |                                            |   |
|                                                            | Добавить                                                                                                    |                                            |   |
| Коды ОКВЭД2                                                |                                                                                                    |                                            |   |
|                                                            |                                                                                                    |                                            |   |
| сод Наименование                                           |                                                                                                    |                                            |   |
| TE ₹                                                       |                                                                                                    | 1                                          |   |
| 13.10.6 Производство ш                                     | вейных ниток                                                                                                    |                                            |   |
| Bcero записей: 1                                           |                                                                                                    |                                            |   |
|                                                            | Добавить                                                                                                    | -                                          |   |
| Основание внесения изменений                               |                                                                                                    |                                            |   |
|                                                            |                                                                                                    | 1                                          |   |
|                                                            |                                                                                                    |                                            |   |

Рис. 9

В случае долгосрочных контрактов КБК заводятся по каждому году отдельно с разбивкой суммы по каждому году.

Аналогично добавляется код ОКВЭД.

Для поиска нужного кода можно воспользоваться Фильтром поиска 🛄 (см. рис. 10, 11).

| вэд 2        | Код         | Наименование                                                                                                    |
|--------------|-------------|----------------------------------------------------------------------------------------------------|
| 11 1         | (F) (F) (F) |                                                                                                    |
|              | 45.4        | Торговля мотоциклами, их деталями, узлами и принадлежностями; техническое обслуживание и ремонт мотоциклов                                                                                       |
|              | 86.2        | Медицинская и стоматологическая практика                                                                                                    |
|              | 55.3        | Деятельность по предоставлению мест для временного проживания в кемпингах, жилых автофургонах и туристических автоприцепах                                                                       |
|              | 46.33.1     | Торговля оптовая молочными продуктами                                                                                                    |
| $\checkmark$ | 24.32       | Производство холоднотянутого штрипса                                                                                                    |
|              | 32.3        | Производство спортивных товаров                                                                                                    |
|              | 61.9        | Деятельность в области телекомнуникаций прочая                                                                                                    |
|              | 23.19.6     | Производство стеклянных деталей электрических ламп и осветительной арматуры, световых указателей, световых табло и аналогичных изделий                                                           |
| 2            | 29.20.5     | Производство грузовых контейнеров                                                                                                    |
| ×            | 38.32.1     | Сортировка материалов для дальнейшего использования                                                                                                    |
|              | 13.10.6     | Производство швейных ниток                                                                                                    |
| $\checkmark$ | 46.34.22    | Торговля оптовая пищевым этиловым спиртом                                                                                                    |
|              | 23.20.2     | Производство огнеупорных цементов, растворов, бетонов и аналогичных составов                                                                                                    |
|              | 01.42.2     | Производство бычьей спермы, а также спермы буйволов, яков и др.                                                                                                    |
|              | 72.19.3     | Научные исследования и разработки в области нанотехнологий                                                                                                    |
|              | 42.91       | Строительство водных сооружений                                                                                                    |
|              | 24.54       | Литье прочих цветных металлов                                                                                                    |
|              | 10.72       | Производство сухарей, печенья и прочих сухарных хлебобулочных изделий, производство мучных кондитерских изделий, тортов, пирожных, пирогов и бисквитов, предназначенных для длительного хранения |
|              | 20.51       | Производство взрывчатых веществ                                                                                                    |
|              | 47.29.12    | Торговля розничная яйцами в специализированных магазинах                                                                                                    |
|              | 10.51.9     | Производство прочей молочной продукции                                                                                                    |
|              | 13.30.2     | Аппретирование, сушка, обработка паром, декатировка, противоусадочная отделка, смягчение тканей и текстильных изделий, включая готовую одежду                                                    |
| (ma)         | 05 22 2     | ORRESONS IN FUELDA INFORMATION                                                                                                    |

## Рис. 10

|              |                  | Дополнительные сведения Дополнительные сведения                                                      |       |
|--------------|------------------|----------------------------------------------------------------------------------------------------|-------|
| Общеросси    | ийский классифик | атор видов экономической деятельности (ОКВЭД)                                                        |       |
|              |                  |                                                                                                    |       |
| ОКВЭД 2      | Код              | Наименование                                                                                         |       |
| TE 11 🕇 🔻    | ~                | 3                                                                                                    | 5 É 🔻 |
|              |                  | 10.89 Применить Очистить                                                                             |       |
| $\checkmark$ | 10.89            | Производство прочих пищевых продуктов, не включенных в другие группировки                            |       |
| $\checkmark$ | 10.89.7          | Производство рационов питания и пайков                                                               |       |
| $\checkmark$ | 10.89.1          | Производство супов и бульонов                                                                        |       |
| $\checkmark$ | 10.89.4          | Производство пищевых ферментов                                                                       |       |
| $\checkmark$ | 10.89.6          | Переработка меда (темперирование, фильтрация, декристаллизация и смешивание меда)                    |       |
| $\checkmark$ | 10.89.2          | Производство скоропортящихся продуктов, таких как: сэндвичи и свежая пицца (полуфабрикат)            |       |
| $\checkmark$ | 10.89.5          | Производство искусственного меда и карамели                                                          |       |
| $\checkmark$ | 10.89.9          | Производство прочих продуктов питания, не включенных в другие группировки                            |       |
| 1            | 10.89.8          | Производство биологически активных добавок к пище                                                    |       |
| $\checkmark$ | 10.89.3          | Производство растительных соков и экстрактов, пептических веществ, растительных клеев и загустителей |       |
| Всего записе | й: 10            |                                                                                                    |       |
|              |                  |                                                                                                    |       |
|              |                  |                                                                                                    |       |
|              |                  |                                                                                                    |       |
|              |                  |                                                                                                    |       |
|              |                  |                                                                                                    |       |
|              |                  |                                                                                                    |       |
|              |                  |                                                                                                    | _     |

Рис. 11

Сохранить Сохранить и закрыть Удалить Сохранить и

Коды КБК и ОКВЭД можно отредактировать, нажав на соответствующую строку (см. рис. 12).

|                                                                                                    | Код КБК                    |
|----------------------------------------------------------------------------------------------------|----------------------------|
| Обязательное общественное обсуждение закупки                                                                                                    |                            |
| Информация об обязательном общественном обсуждении закупки Информация об обязательном общественном обсуждении з                                                                 | Сумма <b>*</b> 1250 000.00 |
| Виды закупки                                                                                                    | Сохранить Удалить          |
| <ul> <li>Закупка для обеспечения обороны страны и безопа</li> <li>Закупка услуг по предоставлению кредитов</li> <li>Закупка работ в области использования атомной эк</li> </ul> |                            |
| Коды КБК                                                                                                    |                            |
|                                                                                                    |                            |
| Финансовый<br>Код год Наименование                                                                                                    |                            |
| 922.0702.1110000590.611 2016 Субсидия бюджетным учреждениям на финансовое обеспечение государств<br>государственных услуг (выполнения работ).                                   | Y I                        |
| Всего записеи: 1<br>Добавить                                                                                                    |                            |
| Коды ОКВЭД2                                                                                                    |                            |
|                                                                                                    |                            |
| Код Наименование                                                                                                    |                            |
| Т         Производство прочих продуктов питания, не включенных в другие группировки                                                                                             |                            |
| Всего записей: 1                                                                                                    |                            |
| Дооавить                                                                                                    | 1                          |

Рис. 12

После заполнения общих сведений по позиции Плана-графика, необходимо перейти на закладку «Товары, работы, услуги» и добавить предмет закупки. Для добавления «Товара, работы, услуги» в позицию плана-графика необходимо нажать на кнопку «Добавить» (см. рис. 13)

| *                | ВОРОНЕЖ                                |                                                    |                                 |                 |                                                 |                        | <u>15.01.2016 2</u> | 0:00 (+03:00) i _ Ç      | Хомич Андрей Борисо<br>Хомич Андрей Борисо<br>Хомич Андрей Борисо<br>Комич Андрей Борисо<br>Комич Андрей Комич Андрей Борисо<br>Комич Андрей Комич Андрей Борисо<br>Комич Андрей Комич Андрей Борисо<br>Комич Андрей Комич Андрей Комич Андрей Борисо<br>Комич Андрей Комич Андрей Борисо<br>Комич Андрей Комич Андрей Борисо<br>Комич Андрей Комич Андрей Комич Ан | вич Выйти   |
|------------------|----------------------------------------|----------------------------------------------------|---------------------------------|-----------------|-------------------------------------------------|------------------------|---------------------|--------------------------|----------------------------------------------------------------------------------------------------|-------------|
| 05540            | Информация                             | Управление закупками                               | Участие в зав                   | купках Сі       | правочники ИN                                   | Щ Личн                 | ый кабинет          |                          | A CARLER AND A CARLER AND A CARLER AND A CARLER AND A CARLER AND A CARLER AND A CARLER AND A CARLER AND A CARLE                                                                                                    |             |
| Главная          | Планирование ) П                       | Планы-графики размещ                               | 🕨 План-гр                       | афик разме      | ещен 🔪 Позици                                   | И                      |                     |                          |                                                                                                    |             |
| Реда             | ктирование                             | позиции пла                                        | ана-грас                        | фика р          | азмещен                                         | ия зан                 | казов               |                          |                                                                                                    |             |
| Общие све        | едения Товары, работы,                 | услуги Преимущества и тр                           | ебования Лоть                   | al              |                                                 |                        |                     |                          |                                                                                                    |             |
| • Отсутству      | уют товары, работы, услуг              | พ                                                  |                                 |                 |                                                 |                        |                     |                          |                                                                                                    |             |
| 6                |                                        |                                                    |                                 |                 |                                                 |                        |                     |                          |                                                                                                    |             |
| Дата<br>создания | Наименование товара,<br>работы, услуги | Минимально необходимы<br>предъявляемые к товару, ( | е требования,<br>работе, услуге | Код по<br>ОКПД2 | Цена запасных час<br>за единицу товаро<br>услуг | тей, цена<br>в, работ, | Количество          | Код единицы<br>измерения | Максимальный объем<br>оплаты по контракту                                                                                                    | Статус      |
| Ē1≟▼             | Ē <b>⊥ T</b>                           |                                                    | ⋶∊▼                             |                 |                                                 | ⋶≞▼                    |                     |                          | 티미                                                                                                    | T T         |
|                  |                                        |                                                    |                                 |                 |                                                 |                        |                     | ,<br>T                   | Добавление<br>юзиций ТРУ                                                                                                    |             |
|                  |                                        |                                                    |                                 |                 |                                                 |                        |                     |                          | Добави                                                                                                    | ть Отменить |

В открывшейся форме «Создание нового объекта закупки» необходимо внести данные в поля, поля обязательные для заполнения отмечены символом \*. После внесения данных необходимо нажать кнопку «Сохранить» (см. рис.14)

|                          | ВОРОНЕЖ                                     | K                                                             |                                                                                     |                           |              | 15.01.20          | 16 20:33 (+03:00)                   | Хонич Андрей Борисович Вын                     |
|--------------------------|---------------------------------------------|---------------------------------------------------------------|-------------------------------------------------------------------------------------|---------------------------|--------------|-------------------|-------------------------------------|------------------------------------------------|
| 2 ale                    | Информация                                  | Управление закупками                                          | Участие в закупках                                                                  | Справочники               | имц л        | Іичный кабин      | IET                                 | "They are a mar                                |
| лавная <b>)</b><br>Созда | Планирование )<br>НИЕ НОВО                  | Планы-графики размен<br>го объекта зан                        | ц 🕻 План-график р<br>КУПКИ                                                          | размещен 🔪 Поз            | иции 🕻 Г     | Тозиция № 1       | 1 🕽 Товары, работ                   | ы, услу                                        |
|                          |                                             | Кем создан                                                    | Хомич Андрей Борисови<br>Администрация городского округа<br>Телефон: +7(473)2283804 | <b>ч</b><br>город Воронеж |              |                   |                                     |                                                |
|                          |                                             | Дата создания                                                 | 15.01.2016 20:33                                                                    |                           |              |                   |                                     |                                                |
|                          |                                             | Кем изменен                                                   | Хомич Андрей Борисови<br>Администрация городского округа<br>Телефон: +7(473)2283804 | <b>ч</b><br>город Воронеж |              |                   |                                     |                                                |
|                          |                                             | Дата изменения                                                | 15.01.2016 20:33                                                                    |                           |              |                   |                                     |                                                |
|                          |                                             | Тип                                                           | Не определено 🗸                                                                     |                           |              |                   |                                     |                                                |
|                          |                                             | Источник заполнения *                                         | Текстовое описание                                                                  |                           |              |                   | ~                                   |                                                |
|                          | Классификация тов                           | вара, работы, услуги по ОКПД2 🛪                               | •                                                                                   |                           |              |                   |                                     | × 🗈                                            |
|                          | Наимен                                      | юзание товара, работы, услуги 🕯                               | Наименование товара, раб                                                            | боты, услуги              |              |                   |                                     |                                                |
| Междунар<br>групп        | одное непатентованно<br>ировочное наименова | ре наименование (химическое,<br>ание) лекарственного средства | Международное непатенто                                                             | ованное наименование      | (химическое, | группировочное    | е наименование) лекарст             | венного средства                               |
| Иинимально               | необходимые требова                         | ания, предъявляемые к товару, <b>я</b><br>работе, услуге      | Минимально необходимы                                                               | е требования, предъявл    | яемые к това | ару, работе, услу | re                                  |                                                |
|                          |                                             | Описание                                                      | Описание                                                                            |                           |              | н                 | После заг<br>еобходимых<br>нажать « | олнения всех<br>полей необходимо<br>Сохранить» |
|                          |                                             | Количество (объем) 🕯                                          | Невозможно опреде                                                                   | лить количество (объ      | ем)          |                   |                                     |                                                |

Рис.14

**Внимание!** Если предметом закупки являются работы или услуги, то во вкладке «Товары, работы, услуги» необходимо выбрать: «Указать количество и единицу измерения», в поле «Количество» установить 1, в поле «Единица измерения» выбрать «условная единица».

В случае, если предметом закупки является товар, то во вкладке «Товары, работы, услуги» необходимо добавить строку <u>по каждой позиции товара</u> с указанием:

- наименования товара;
- кода товара в соответствии с ОКПД2;
- минимально необходимых требований, предъявляемых к товару\*;
- необходимого количества товара;
- единицы измерения товара;
- цены за единицу товара.

Флаг «Автоматический расчет значения "Максимальный объем оплаты по контракту"» должен быть установлен. При этом АИС МЗ автоматически просчитает итоговую сумму по данной позиции товара.

\* в данном поле не допускаются ссылки на проект контракта, техническое задание и т.д.

Пункт «Невозможно определить количество (объем) поставляемого товара, работы, услуги» выбирается <u>исключительно</u> в случае, предусмотренном пунктом 2 статьи 42 Федерального

Закона №44-ФЗ в случае, если при заключении контракта объем подлежащих выполнению работ по техническому обслуживанию и (или) ремонту техники, оборудования, оказанию услуг связи, юридических услуг, медицинских услуг, образовательных услуг, услуг общественного питания, услуг переводчика, услуг по перевозкам грузов, пассажиров и багажа, гостиничных услуг, услуг по проведению оценки невозможно определить, в извещении об осуществлении закупки и документации о закупке заказчик указывает цену запасных частей или каждой запасной части к технике, оборудованию, цену единицы работы или услуги.

Для установки преференций необходимо перейти на вкладку «Преимущества и требования», выбрать требуемые преференции и нажать кнопку «Сохранить» (см. рис.15)

| BUILE                                                                                                    |                                | 15.01.2016 20:43 (+03:00) _ 💭 Хомич Андрей Борисович Вый                                   | іти |
|----------------------------------------------------------------------------------------------------|--------------------------------|--------------------------------------------------------------------------------------------|-----|
| ВОРОНЕЖ<br>Кора врякской сальк<br>Информация Управление закупками                                                                                                    | Участие в закупках Справочники | ИМЦ Личный кабинет                                                                         | 2   |
| лавная 🔪 Планирование 🔪 Планы-графики разме                                                                                                    | щ ) План-график размещен ) По  | зиции                                                                                      |     |
| Редактирование позиции пл                                                                                                    | ана-графика размеш             | ения заказов                                                                               |     |
|                                                                                                    |                                |                                                                                            |     |
| тощие сведения товары, работы, услуги преимущества и                                                                                                    | Лоты                           |                                                                                            |     |
| Отсутствуют товары, работы, услуги                                                                                                    |                                |                                                                                            |     |
|                                                                                                    |                                |                                                                                            |     |
| ренмущества                                                                                                    |                                | 15.00                                                                                      | -   |
| здерального закона № 44-ФЗ)                                                                                                    |                                |                                                                                            |     |
| бъектам малого предпринимательства и социально<br>иентированным некоммерческим организациям (в<br>ответствии со Статьей 30 Федерального закона № 44-ФЗ)                                                                                                    |                                |                                                                                            |     |
| астникам, заявки или окончательные предложения которых<br>держат предложения о поставке товаров в соответствии с<br>иказом Минэкономразвития России № 155 от 25.03.2014                                                                                                    |                                | 15.00                                                                                      |     |
| астникан, привлекающим Субъекты малого<br>недпринимательства в качестве соисполнителей,<br>бподрадчиков для исполнения контракта, и участникам,<br>ивлекающим Социально ориентированные некоммерческие<br>нанизации в качестве соисполнителей, субподрядчиков для<br>плолнения контракта (в соответствии со Статьей 30<br>дерального закона № 44-03) |                                |                                                                                            |     |
| реждениям и предприятиям уголовно-исполнительной<br>истены (в соответствии со Статьей 28 Федерального закона<br>  44-ФЗ)                                                                                                    |                                | 15.00                                                                                      |     |
| ребования                                                                                                    |                                |                                                                                            |     |
| чые дополнительные требования к участникам (в<br>ответствии с частью 2 Статьи 31 Федерального закона №<br>1-ФЗ)                                                                                                    |                                |                                                                                            |     |
| ополнительная информация                                                                                                    |                                | После установления преимуществ<br>и/или требований необходимо<br>нажать кнопку «Сохранить» |     |
| אפלהפגעונים ה שבחנוווווו עב ההבפם ההלהדפפעעהרדע עמע עעהא                                                                                                    |                                |                                                                                            |     |
|                                                                                                    |                                | Сохранить Отмени                                                                           | ТЬ  |

Рис.15

После добавления преимуществ и требований по заполняемой позиции плана-графика, необходимо вернуться на вкладку «Общие сведения» и нажать кнопку «Сохранить и закрыть» для сохранения изменений в позиции (см. рис. 16).

| щие сведения Товары, работы, услуги Преимущества и                                                                                 | гребования Лоты                                                                                    |
|----------------------------------------------------------------------------------------------------|----------------------------------------------------------------------------------------------------|
| позиции документа с финансовым годом 2016 допускается н                                                                            | каличие только кодов ОКПД2. Следует изменить следующие коды ОКПД: 15.81.11.134                     |
| азмер выплат в 2016 году по КБК 914.0314.0820000590.119 (                                                                          | юооо) превышает величину лимитов бюджетных обязательств (0).                                       |
| Кем создана                                                                                                    | Хомич Андрей Борисович<br>Администрация гродокого свруга горад Воронеж<br>Телефон - v/10-2233040   |
| Дата создания                                                                                                    | 16.01.2016 09:31                                                                                   |
| Кем изменена                                                                                                    | Хомич Андрей Борисович<br>Администрацья городского округа город Воронеж<br>Телефок - //12/22/28304 |
| Дата изменения                                                                                                    | 16.01.2016 09:33                                                                                   |
| Фактическая дата публикации позиции плана-графика                                                                                  |                                                                                                    |
| Порядковый номер записи                                                                                                    | 2                                                                                                  |
| Номер редакции                                                                                                    | 0                                                                                                  |
| Статус задания на торги                                                                                                    |                                                                                                    |
| Наименование предмета контракта 🕯                                                                                                  | <sup>1</sup> Поставка мебели                                                                       |
| Способ размещения заказа 🛪                                                                                                    | < Запрос котировок                                                                                 |
| Ориентировочная начальная (максимальная) цена контракта 🛪                                                                          | 500 000.00                                                                                         |
| Размер выплат в текущем году исполнения контракта                                                                                  | 500 000.00                                                                                         |
| Выплаты в текущем году не предусмотрены                                                                                            |                                                                                                    |
| Валюта                                                                                                    | RUВ - Российский р                                                                                 |
| Предусмотрены особенности осуществления закупки,<br>становленные Правительством РФ в соответствии со статьёй 111<br>Закона № 44-ФЗ | Для сохранения позиции плана-графика необходимо нажать кнопку «Сохранить и                         |
|                                                                                                    | закрыть»                                                                                           |

рис. 16

Для перемещения в меню планирования можно также использовать меню навигации, находящееся в верхней части экрана (см. рис.17)

| CO-CO                                                      |                                                                                                    | 16.01.2016 09:50 (+03:00) 🔤 🖓 Хомич Андрей Борисович Выйти |
|------------------------------------------------------------|----------------------------------------------------------------------------------------------------|------------------------------------------------------------|
|                                                            |                                                                                                    | Bepose                                                     |
| Информация Управление закупками                            | Участие в закупках Справочники ИМЦ                                                                 | Личный кабинет                                             |
| Главная 🕽 Планирование 🕽 Планы-графики разме               | ц 🔰 План-график размещен 🔰 Позиции                                                                 |                                                            |
| Редактирование позиции пл                                  | ана-графика размещения                                                                             | заказов                                                    |
| Общие свеления Товары, работы, услуки. Преимущества и      | пебования Лоты                                                                                     |                                                            |
| общие сведения товары, работы, услуги преинущества и       |                                                                                                    |                                                            |
| В позиции документа с финансовым годом 2016 допускается н  | аличие только кодов ОКПД2. Следует изменить следу                                                  | ющие коды ОКПД: 15.81.11.134                               |
| Размер выплат в 2016 году по КБК 914.0314.0820000590.119 ( | 500000) превышает величину лимитов бюджетных обя                                                   | зательств (0).                                             |
| Кем создана                                                | Хомич Андрей Борисович<br>Администрация городского округа город Воронеж<br>Телефон: +7(473)2283804 |                                                            |
| Дата создания                                              | 16.01.2016 09:31                                                                                   | меню навигации для оветрого перехода                       |
| Кем изменена                                               | Хомич Андрей Борисович<br>Администрация городского округа город Воронеж<br>Телефон: +7(473)2283804 | на вкладки системы                                         |
| Дата изменения                                             | 16.01.2016 09:33                                                                                   |                                                            |
| Фактическая дата публикации позиции плана-графика          | -                                                                                                  |                                                            |
| Порядковый номер записи                                    | 2                                                                                                  |                                                            |
| Номер редакции                                             | 0                                                                                                  |                                                            |
| Статус задания на торги                                    | -                                                                                                  |                                                            |
| Наименование предмета контракта н                          | Поставка мебели                                                                                    | ti.                                                        |
| Способ размещения заказа 🕯                                 | Запрос котировок                                                                                   | × 🖬                                                        |
| Ориентировочная начальная (максимальная) цена контракта 🕯  | 500 000.00                                                                                         |                                                            |
| Размер выплат в текущем году исполнения контракта          | 500 000.00                                                                                         |                                                            |
| Выплаты в текущем году не предусмотрены                    |                                                                                                    |                                                            |
|                                                            |                                                                                                    |                                                            |

Сохранить Сохранить и закрыть Удалить Сохранить как копию Отменить © 2012-2016

Перед отправкой Плана-графика на согласование, имеется возможность его просмотра в печатной форме. Для этого требуется перейти на закладку «Общие сведения» и нажать клавишу «Действия над документом». Далее выбрать – «Печать по альтернативной форме» (см. рис.18).

| 0000                                   |                                                                                                    |                                               | <u>16.01.2016 10:48 (+03:00)</u> Хомич Андрей Борисович Выйти          | > ×                                                                                                    |
|----------------------------------------|----------------------------------------------------------------------------------------------------|-----------------------------------------------|------------------------------------------------------------------------|----------------------------------------------------------------------------------------------------|
|                                        | DOHEW                                                                                              |                                               |                                                                        | Действия над документом                                                                                                    |
|                                        |                                                                                                    | Участие в закупках Справочники ИМП            |                                                                        | Поставить на учет<br>Статус документа должен быть в состоянии "В работе"                                                          |
| Главная 🕽 План                         | нирование 🕽 Планы-графики размещ                                                                   | лене выкупкат справо плат тала                |                                                                        | Согласовать<br>• Статур документа должен быть в состоянии "Поставлен на учет"<br>• Нет доступа                                    |
| Докумен                                | т: План-график разме                                                                               | щения заказов на пост                         | авку товаров, выполнение работ,                                        | <ul> <li>Документ утвержден в СПГ</li> <li>Отправить на согласование</li> </ul>                                                   |
| оказание                               | услуг для обеспечен                                                                                | ия государственных и г                        | муниципальных нужд на 201010д                                          | Статус документа должен быть в состоянии "Поставлен на учет"                                                                      |
| Основная информа                       | ция Позиции История действий Версии док                                                            | умента Включен в документы Итоговые показ     | атели                                                                  | вернуть в предыдущии статус<br>Статус документа должен быть в состоянии "Поставлен на учет" или<br>"Согласован"                   |
| Годовой объем зак<br>000.00 рублей (ч. | упок, осуществляемых путем проведения запро<br>2 ст. 72 44-ФЗ).                                    | оса котировок, не должен превышать 10% совоку | лного годового объема закулок и не должен составлять более чем 100 000 | Внести изменения                                                                                                    |
| Реестровый номер<br>документа          |                                                                                                    |                                               | Номер редакции 1                                                       | Отменить изменение • Документ неизменен                                                                                           |
| Кем создан                             | Хомич Андрей Борисович                                                                             |                                               | Дата создания 15.01.2016 19:05                                         | <ul> <li>Статус документа должен быть в состоянии "В работе" или "Удален"</li> </ul>                                              |
| Кем изменен                            | Теперак +7(473)2253804<br>Хомич Андрей Борисович                                                   |                                               | Дата изменения 16.01.2016 09:26                                        | Утвердить<br>• Нет доступа<br>• Статус документа должен быть в состоянии "Согласован"                                             |
|                                        | Администрация городского округа город Воронеж<br>Телефок: +7(473)2283804                           |                                               |                                                                        | Удалить                                                                                                    |
| Кем поставлен на<br>учет               | Хомич Андрей Борисович<br>Администрации городского округа город Воронеж<br>Тепефок: +7(473)2283804 |                                               | Дата постановки на 16.01.2016 10:05<br>учет                            | <ul> <li>Разрешено удаление документа только 0-й редакции</li> <li>Статус документа должен быть в состоянии "В работе"</li> </ul> |
| Кем утвержден                          | Хомич Андрей Борисович<br>Администрации городского округа город Вороник<br>Тепефок: +7(473)2283804 |                                               | Дата утверждения 16.01.2016 10:37                                      | Печать по форме ООС Печать по альтернативной форме                                                                                |
| Основная инфор                         | мация                                                                                              |                                               |                                                                        | Нет прав                                                                                                    |
| Заказчик                               | Администрация городского округа город Воро                                                         | неж                                           | И, В                                                                   | появившемся меню нажимаем «Печать по                                                                                              |
| Номер документа                        | 1                                                                                                  | Финансовый год 2016                           | форм                                                                   | ие ООС» для просмотра печатной формы                                                                                              |
| Примечание                             |                                                                                                    |                                               |                                                                        | плана-графика                                                                                                    |
| Тодпись руковод                        | ителя                                                                                              |                                               |                                                                        |                                                                                                    |
| Должность                              | Руководитель управления делами, учета<br>и отчетности                                              | Телефон +7(473)000-00-00                      |                                                                        |                                                                                                    |
| Фамилия                                | Иванов                                                                                             | Имя Иван                                      | Отчество Васильевна                                                    |                                                                                                    |
| Факс                                   | -                                                                                                  | E-mall ivanov@mail.ru                         |                                                                        |                                                                                                    |
| Тодпись исполни                        | теля                                                                                               |                                               |                                                                        |                                                                                                    |
| Должность                              | Главный специалист                                                                                 | Телефон +7(473)2283804                        |                                                                        |                                                                                                    |
| Фамилия                                | Хомич                                                                                              | Имя Андрей                                    | Отчество Борисович                                                     |                                                                                                    |
| Факс                                   |                                                                                                    | E-mail homich@mail.ru                         |                                                                        |                                                                                                    |
|                                        |                                                                                                    | Для просмотра 1                               | печатной формы плана-графика                                           |                                                                                                    |
|                                        |                                                                                                    | необходимо нажать                             | кнопку «Действия над документом»                                       |                                                                                                    |
|                                        |                                                                                                    | на вкладке                                    | е «Основная информация»                                                |                                                                                                    |
|                                        |                                                                                                    |                                               |                                                                        |                                                                                                    |
|                                        |                                                                                                    |                                               | C 2012-2016                                                            |                                                                                                    |
|                                        |                                                                                                    |                                               | mara 19                                                                |                                                                                                    |
|                                        |                                                                                                    |                                               | рис. 18                                                                |                                                                                                    |

После выполнения данных действий, появляется печатная форма плана-графика (см. рис. 19)

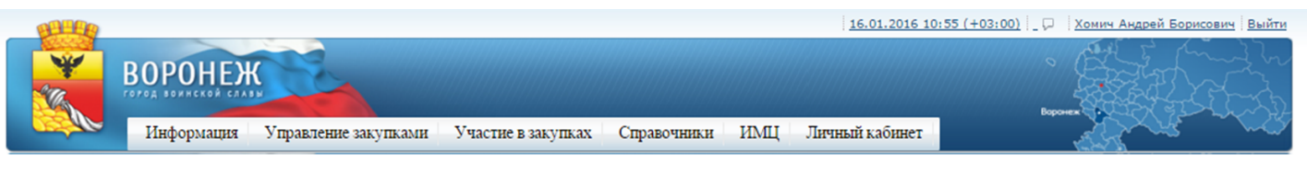

#### 📋 Просмотр документа

|                                                               |                                                             |                                                    |                                        |                                       | План-график размещения заказов на поставку товаров<br>для обеспечения государственных и мунициг                                                                                                    | выполне<br>альных н | ние рабо<br>ужд на <u>2</u> | г, оказание усл<br>0 <u>16</u> год                             | iyr                                                          |                                              |                                                                                                    |                                 |                                     |
|---------------------------------------------------------------|-------------------------------------------------------------|----------------------------------------------------|----------------------------------------|---------------------------------------|----------------------------------------------------------------------------------------------------|---------------------|-----------------------------|----------------------------------------------------------------|--------------------------------------------------------------|----------------------------------------------|----------------------------------------------------------------------------------------------------|---------------------------------|-------------------------------------|
| Наименование заказчик                                         | а                                                           |                                                    |                                        | Администраци                          | ия городского округа город Воронеж                                                                                                    |                     |                             |                                                                |                                                              |                                              |                                                                                                    |                                 |                                     |
| Кридический адрес,<br>теледок, электронная<br>тогат заказмика |                                                             |                                                    |                                        |                                       |                                                                                                    |                     |                             |                                                                |                                                              |                                              |                                                                                                    |                                 |                                     |
| инн                                                           |                                                             |                                                    |                                        | 3650002882                            |                                                                                                    |                     |                             |                                                                |                                                              |                                              |                                                                                                    |                                 |                                     |
| ĸnn                                                           |                                                             |                                                    |                                        | 366601001                             |                                                                                                    |                     |                             |                                                                |                                                              |                                              |                                                                                                    |                                 |                                     |
| OKATO                                                         |                                                             |                                                    |                                        | 20701000                              |                                                                                                    |                     |                             |                                                                |                                                              |                                              |                                                                                                    |                                 |                                     |
|                                                               |                                                             |                                                    |                                        |                                       |                                                                                                    |                     |                             |                                                                |                                                              |                                              |                                                                                                    |                                 |                                     |
|                                                               |                                                             |                                                    | Услови                                 | ия контракта                          |                                                                                                    |                     |                             |                                                                | VCDORUS                                                      | to behave a                                  |                                                                                                    | {                               |                                     |
|                                                               |                                                             |                                                    |                                        |                                       |                                                                                                    |                     |                             | ориентировочная                                                | финансового                                                  | процед                                       | дур закупки                                                                                                    |                                 |                                     |
| как                                                           | оквэд                                                       | окпд                                               | №<br>заказз<br>(№<br>лота)             | наименование<br>предмета<br>контракта | минимально необходимые требования, предъявляемые к предмету<br>контракта                                                                                                    | ед.<br>измерения    | количество<br>(объем)       | начальная<br>(максимальная)<br>цена контракта<br>(тыс. рублей) | обеспечения<br>исполнения<br>контракта<br>(включая<br>размер | срок<br>размещения<br>заказа<br>(месяц, год) | срок исполнения<br>контракта<br>(месяц, год)                                                                                                    | размещения<br>заказа            | ооснование<br>внесения<br>изменений |
| 1                                                             | 2                                                           | 3                                                  | 4                                      | 5                                     | 6                                                                                                    | 7                   | 8                           | 9                                                              | 10                                                           | 11                                           | 12                                                                                                    | 13                              | 14                                  |
| 92207021110000590611                                          | 10.89.9                                                     | 24,43,23                                           | 1                                      | Поставка                              | Информация об общественном обсуждении закупки: не проводилось                                                                                                    | КГ                  | 1                           | 1250                                                           | 12,5 / 375 /                                                 | 06.2016                                      | 12.2016                                                                                                    | Электронный                     |                                     |
|                                                               |                                                             |                                                    |                                        | продуктов<br>питания.<br>Изком        | Изом светлый, высшего сорта. ГОСТ 6882-88. Качество и комплектность<br>поставляемого товара должны соответствовать Федеральному законуют<br>20.1 2007. № 29-9-30 к часчетвя и фезопасности пищевых продуктовь -<br>ТР ГС 005/2011 « О безопасности упаковинь". ГР ГС 021/2011 «О<br>безопасности пищевой продукция в 5 отношения бех товаров<br>устанавливается требование по остаточному сроку годности – не менее<br>80% от общего срока годности.                                                   |                     |                             |                                                                | 0                                                            |                                              | Сроки<br>исполнения<br>отдельных<br>этапов<br>контракта:не<br>установлены<br>поставки<br>товаров, работ.<br>услуг. С.<br>момента<br>заключения<br>контракта по | аукцион                         |                                     |
|                                                               |                                                             |                                                    |                                        |                                       |                                                                                                    |                     |                             |                                                                |                                                              |                                              | 30.06.2016f.                                                                                                    |                                 |                                     |
| 31403140620000350113                                          |                                                             |                                                    |                                        | мебели.<br>Батончики к<br>чаю         | итерориация со общего техном осу дении заутия, на троеодитос<br>Баточкаки к чаю в диенно-можники перегосорта подове-<br>упахованчие, кассой 0.3 кг. ГОСТ 14 121-99. Качество и комплектность<br>поствальямого товара должны ослет клющения северальности ищевых продуктов-<br>то С 0052011 «О сезопасности изикавик». ТР ТО 021201 «О<br>безопасности лищевой продукции» 8 отношении вок товаров<br>устанавливаето пребование в остаточному ороку годности – не менее<br>80% от общего орока годности. | N                   | 1                           | 300                                                            | 07070                                                        | 05.2016                                      | Сроки<br>исполнения<br>отдельных<br>этапов<br>контракта:не<br>установлены<br>поставки<br>товаров, работ.<br>услуг:<br>единовременно                            | котировок                       |                                     |
| Годовой объем закупок                                         | у единст                                                    | венного                                            | постав                                 | щика (подрядчі                        | ика, исполнителя) в соответствии с пунктом 4 части 1 статьи 93 Федера<br>т                                                                                                    | льного зако         | Ha №44-Φ3                   |                                                                |                                                              |                                              |                                                                                                    | Environne                       |                                     |
|                                                               |                                                             |                                                    |                                        |                                       |                                                                                                    |                     |                             | 0                                                              |                                                              |                                              |                                                                                                    | поставщик                       |                                     |
| Годовой объем закупск                                         | у единст                                                    | соннев                                             | постав                                 | щика (подрядчі                        | ика, исполнителя) в соответствии с пунктом 5 части 1 статьи 93 Федера                                                                                                    | льного зако         | на Ne44-ФЗ                  |                                                                |                                                              |                                              |                                                                                                    |                                 |                                     |
|                                                               | 1                                                           |                                                    |                                        |                                       |                                                                                                    | 1                   |                             | 0                                                              |                                                              |                                              |                                                                                                    | поставщик                       | 1                                   |
| Годовой объем закупок                                         | у субъен                                                    | тов мало                                           | oro npe,                               | дпринимательс                         | тва, социально ориентированных некоммерческих организаций                                                                                                    |                     |                             |                                                                |                                                              |                                              |                                                                                                    |                                 |                                     |
| CODOROR OF DAM SERVICON                                       | 000000000                                                   | CEDBANK!                                           | X DVTO                                 | A DOORA DANKS N                       | ADDOCA KOTHDOROK                                                                                                    | 1                   |                             | 0                                                              |                                                              |                                              |                                                                                                    |                                 |                                     |
| A CAUBON OF BOM SARYHOR,                                      |                                                             |                                                    |                                        | Проведения з                          |                                                                                                    |                     |                             | 500                                                            |                                                              |                                              |                                                                                                    | Запрос<br>котировок             |                                     |
| совокупныя объем заку                                         | пок, план                                                   | нируемы                                            | IX B TOK                               | ущем году                             |                                                                                                    |                     |                             |                                                                |                                                              |                                              |                                                                                                    | 3DexT00HHH2                     |                                     |
|                                                               |                                                             |                                                    |                                        |                                       |                                                                                                    |                     |                             | 1750/1750                                                      |                                                              |                                              |                                                                                                    | аукцион,<br>Запрос<br>котировок |                                     |
| Иванов Иван Басильевн<br>уче<br>(Ф.И.О., д/<br>(уполномоче    | ка, Руково<br>та и отче<br>олжность<br>нного дол<br>заказчи | одитель у<br>тности<br>руководи<br>пжностно<br>ка) | <del>правле</del><br>ителя<br>ого лица | <u>ния делами.</u><br>а)<br>МП        | (подпись) Выгруженнун М                                                                                                    | o фop<br>S Woi      | му м<br>сd, вы              | ожно рас<br>грузить                                            | спечат<br>в MS                                               | ать, ві<br>Excel                             | ыгрузит                                                                                                    | ЪВ                              | Борисович                           |
|                                                               |                                                             |                                                    |                                        |                                       |                                                                                                    |                     |                             |                                                                |                                                              |                                              |                                                                                                    |                                 |                                     |

рис. 19

**Внимание!** При заполнении формы позиции Плана-графика цена устанавливается в рублях, а в печатной форме Плана-графика в столбце «Ориентировочная начальная (максимальная) цена контракта» выходит в тысячах рублей.

После добавления необходимого количества позиций Плана-графика, План-график требуется направить на согласование и утверждение вышестоящую организацию.

Для этого необходимо перейти на вкладку «Планы-графики размещения заказов», нажать на кнопку действия», нажать на кнопку «Поставить на учет» в появившемся меню (см. рис20).

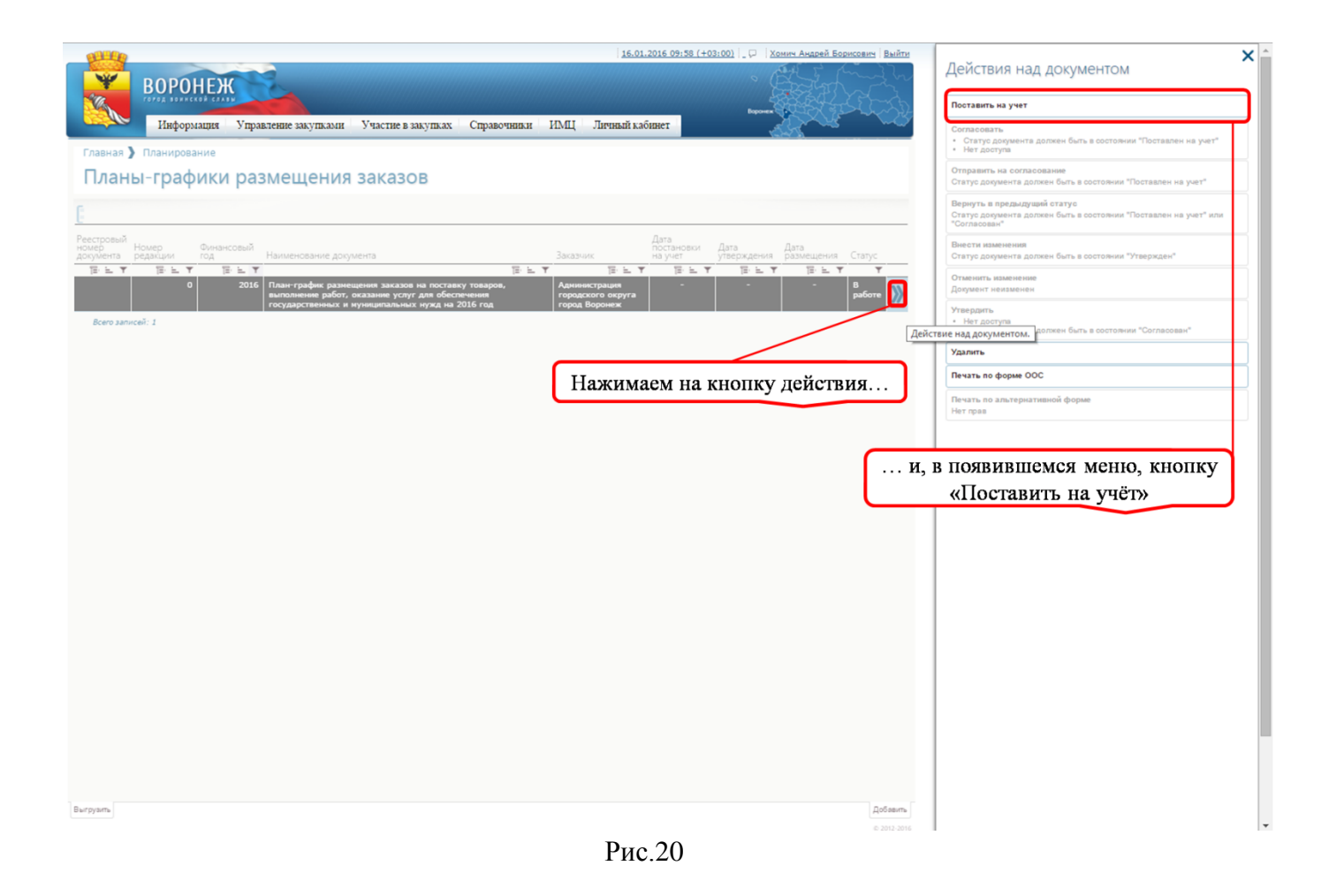

После постановки на учет необходимо нажать на кнопку «Отправить на согласование» (см. рис.21)

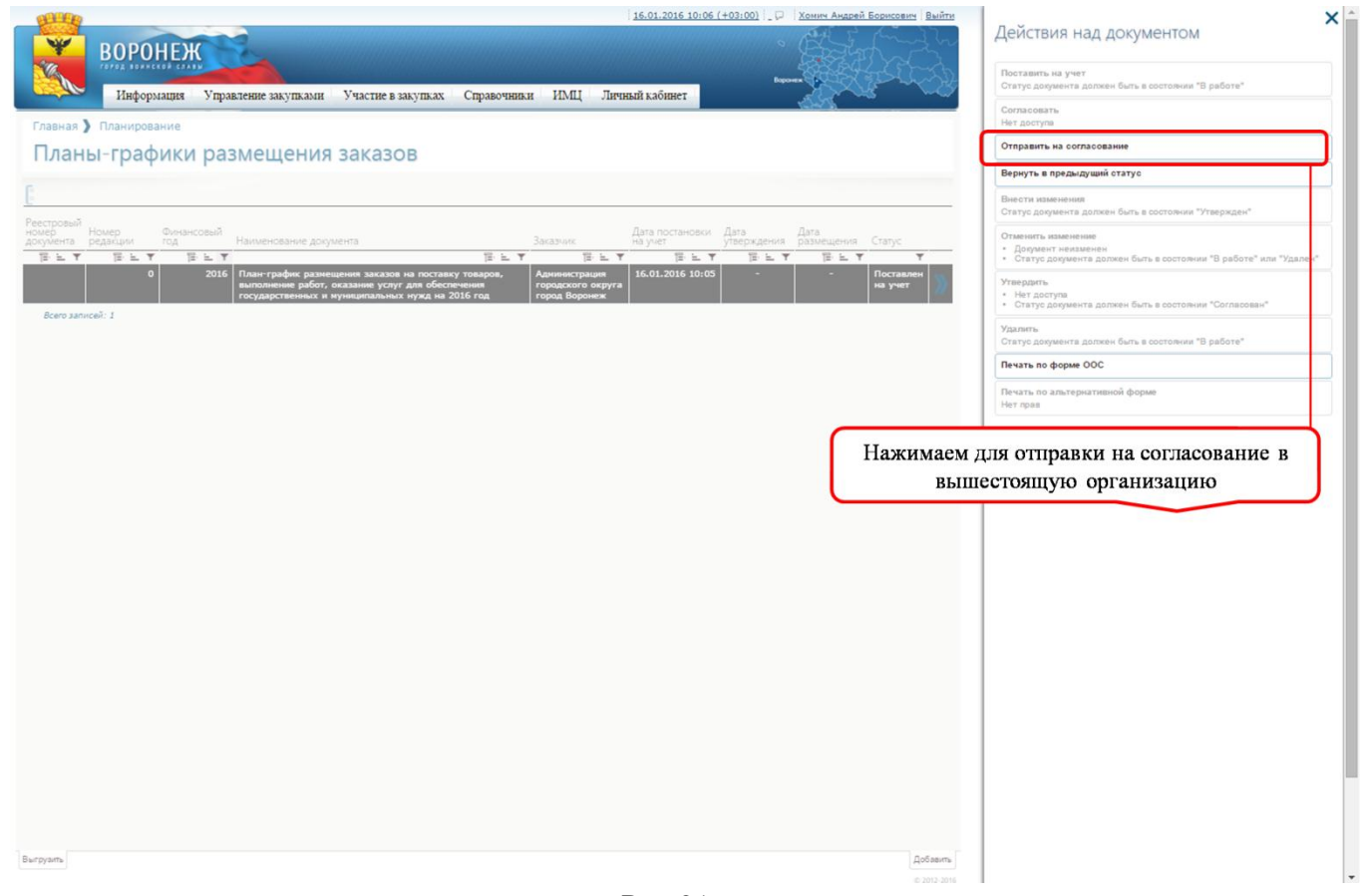

Статус согласования можно отслеживать в одноименной колонке «Статус» списочной формы плана-графика, возможные варианты статуса (см. рис.22, рис.23, рис. 24):

- \_ Поставлен на учет;
- Согласован; \_
- Утвержден.

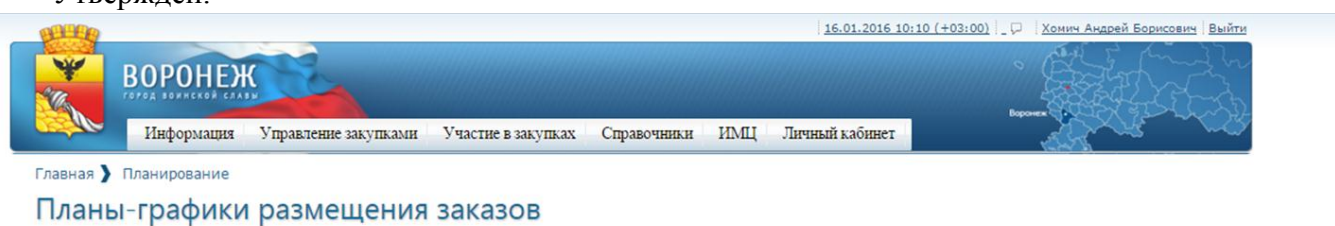

12· 11 12: L План-график размещения заказов на поставку товаров, выполнение работ, оказание услуг для обеспечения государственных и муниципальных нужд на 2016 год Поставл на учет 2016 16.01.2016 10:05 страция кого округ Всего записей: 1

В данном поле отслеживается статус плана-графика

Рис.22

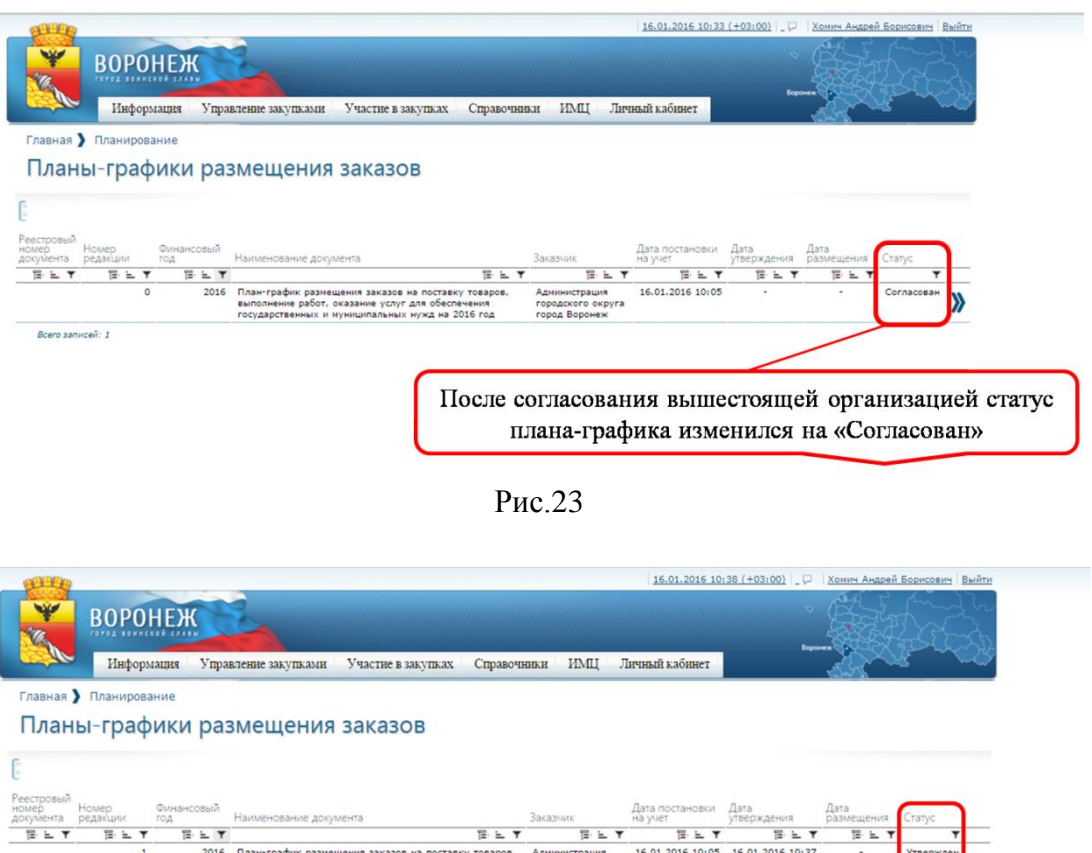

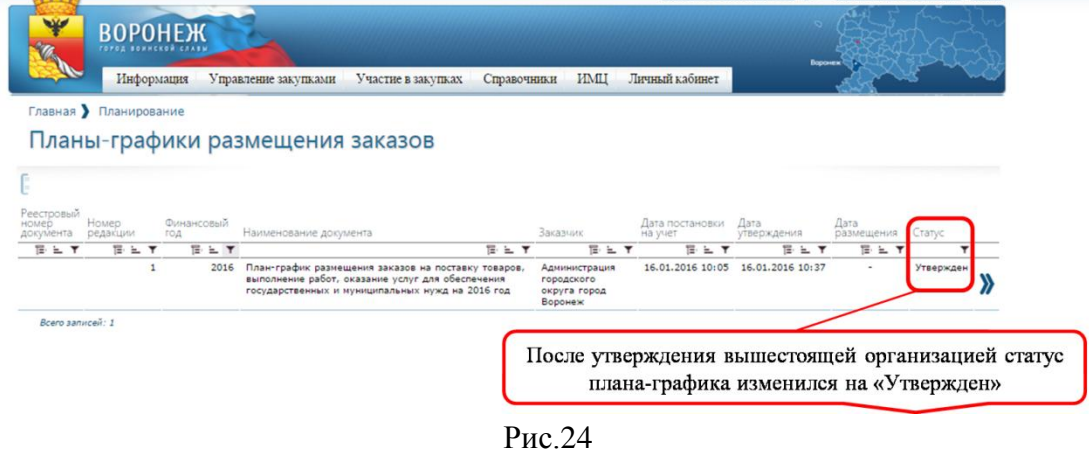

После утверждение плана-графика вышестоящей организацией появляется возможность отправить план-график на ООС. Для этого необходимо в форме плана-графика перейти на вкладку «Версии документов», далее нажать на кнопку действие », далее отправить на ООС (см. рис. 25)

| 1000 ALLA                                                                                                    | 16.01.2016 11:06 (+03:00) 💭 Хомич Андрей Борисович Выйти | X                                                               |
|----------------------------------------------------------------------------------------------------|----------------------------------------------------------|-----------------------------------------------------------------|
|                                                                                                    | . Alt hit                                                | Отправить на ООС                                                |
|                                                                                                    |                                                          | Посмотреть статус отправки                                      |
| Информация Управление закупками Участие в закупках Справочники И                                                                            | МЦ Личный кабинет                                        | Повторить отправку на ООС                                       |
| Главная ) Планирование ) Планы-графики размещ                                                                                               | New A                                                    | Отменить удачную отправку<br>Отменить удачну отправку ПГ на ООС |
| Документ: План-график размещения заказов на по                                                                                              | ставку товаров, выполнение работ,                        | Получить пакет отправки на ООС                                  |
| оказание услуг для обеспечения государственных и                                                                                            | и муниципальных нужд на 2016 год                         | Печать по форме ООС                                             |
| Основная информация Позиции История действии Версии документа Включен в документы Итоговые по                                               | казатели                                                 | Печать по альтернативной форме                                  |
| Заходим во вкладку «Версии документа»                                                                                                    |                                                          | петарав                                                         |
| L.<br>Hautaunesuue envaluers                                                                                                    | Номер. Опубликован Дата                                  | и, в появившемся меню выбираем                                  |
| танивстваните докупвстта                                                                                                    | ELT ELT ELT EIFT                                         | «Отправить на ООС»                                              |
| План-график разнещения заказов на поставку товаров, выполнение работ, оказание услуг для обеспечения госу<br>муниципальных нужд на 2016 год | дарственных и 1 - 16.01.2016 10:37 🏢                     |                                                                 |
| Всего записей: 1                                                                                                    | U annual and an annual and annual                        |                                                                 |
|                                                                                                    | пажимаем на кнопку деиствия                              |                                                                 |
|                                                                                                    |                                                          |                                                                 |

Рис.25

В открывшемся окне необходимо ввести логин и пароль с личного кабинета ЕИС (www.zakupki.gov.ru) и нажать на кнопку «ОК» (см. рис. 26).

| Q 문 ☆                                                                                                    |
|----------------------------------------------------------------------------------------------------|
| Becaute yuethile ganhele                                                                                          |
| В появившемся окне вводим логин и<br>пароль для входа в учетную запись<br>пользователя в ЕИС (www.zakupki.gov.ru) |
|                                                                                                    |

Рис.26

Логин и пароль можно личного кабинета ЕИС посмотреть в личном кабинете заказчика на сайте www.zakupki.gov.ru в разделе «Пользователь» и при необходимости изменить его (см. рис. 27)

| Официальный сайт F<br>информации о разме                                                                                      | <sup>2</sup> оссийской Федерации для размещения<br>щении заказов | ПОИСК ПО ЗАКАЗАМ<br>С учетом всех форм слов<br>Расшаронный поис                                                                                                    |
|----------------------------------------------------------------------------------------------------|------------------------------------------------------------------|----------------------------------------------------------------------------------------------------|
| Главная Реестр заказов 94-Ф:                                                                                                  | 3 Подготовка и согласование сведений 94-                         | ФЗ - Реестр комиссий Форум Выйти                                                                                                    |
| • Организация                                                                                                    | Регистрационные данные пользова                                  | еля                                                                                                    |
| Макистерство по регулярованию контрактной<br>системы в обере закупок Пермского края<br>ИНИ 5802283851<br>Уполномоченный орган | Полномочия пользователя<br>Фамилия<br>Имя<br>Огчество            | зарягистрировать сертификат за<br>Администратор, Уполновиченный специалист, Специалист с правом направления шаблона контракта<br>участнику, Специалист с правом соаласования закупки<br>Пепеляева<br>Аделия<br>Камилоена |
| Орган государственной (исполнительной)<br>власти                                                                              | Логин<br>Пароль *                                                |                                                                                                    |
| MSK+2 (UTC+5) Екатеринбург, Челябинск, Уфа<br>Редактировать                                                                   | кодовая фраза °                                                  | Пароль должен состоять как минимум из 8 симеолов и содержать как минимум 3 разновидности симеолов<br>загланные буквы, строчные буквы, цифры и специальные симеолы<br>консультент                                         |
| - Пользователь                                                                                                    | Контактный телефон "                                             | +7 (342) 2375057 Доб.                                                                                                    |
| Пепеляева Аделия Камиловна<br>Администратор                                                                                   | Адрес электронной почты *                                        | akpepelyaeva@agz.permitrai.ru                                                                                                    |
| Уполномоченный специалист<br>Специалист с правом направления шаблона<br>контракта участнику                                   |                                                                  | Последнее изменение: Пелеляева А. К. 11.12.2014 13:03<br>Сохранить Отмена                                                                                                    |
| Специалист с правом согласования закутки<br>Редактировать                                                                     |                                                                  |                                                                                                    |
| - Администрирование                                                                                                    |                                                                  |                                                                                                    |
| Регистрация пользователей                                                                                                    |                                                                  |                                                                                                    |
| Заявки на регистрацию (0)                                                                                                    |                                                                  |                                                                                                    |

рис. 27

Статус отправки плана-графика в ЕИС можно посмотреть, нажав на кнопку действия и выбрав меню «Посмотреть статус отправки» (см. рис. 28)

| 15.01.2015 11:22 (                                                                                                    | -03:00) 🖓 Хомич Андрей Борисович Выйти | Отправить на ООС                                                         |
|----------------------------------------------------------------------------------------------------|----------------------------------------|--------------------------------------------------------------------------|
|                                                                                                    |                                        | Посмотреть статус отправки                                               |
| Информация Управление закупками Участие в закупках Справочники ИМЦ Личный кабинет                                                                                                    |                                        | Повторить отправку на ООС                                                |
| Главная 🕽 Планирование 🕽 Планы-графики размещ                                                                                                    | (which)                                | Отменить удачную отправку<br>Отменить удачку отправку ПГ на ООС          |
| Документ: План-график размещения заказов на поставку товаров,                                                                                                    | выполнение работ,                      | Получить пакет отправки на ООС                                           |
| оказание услуг для обеспечения государственных и муниципальны                                                                                                    | ых нужд на 2016 год                    | Печать по форме ООС                                                      |
| Основная инфорнация. Позиции История действий Версии докунента. Включен в докуненты. Итоговые показатели                                                                                                    |                                        | Печать по альтернативной форме.<br>Нет прав                              |
|                                                                                                    |                                        | 1                                                                        |
| алленование документа Номер<br>редик<br>ТЕХУ ТЕ                                                                                                    | Опубликован Дата<br>на ООС утверждения | Статус отправки плана-графика в ЕИС<br>можно посмотреть, нажав на кнопку |
| лан-график размещения заказов на поставку товаров, выполнение работ, оказание услуг для обеспечения государственных и<br>учиципыльных нужд на 2016 год                                                                                                    | 1 - 16.01.2016 10:37                   | «Посмотреть статус отправки»                                             |
| A COLORED AND A COLORED AND A CO |                                        |                                                                          |

рис. 28

Если позиции Плана-графика сформированы корректно и не противоречат действующему законодательству, то План-график будет интегрирован в личный кабинет заказчика на Общероссийском сайте в раздел «Реестр планов-графиков». Если же План-график не пройдет проверку на Общероссийском сайте, то он будет возвращен заказчику с указанием ошибок, которые необходимо исправить.

В случае, если в статусе отправки появляется ошибка авторизации - это означает некорректность введенных логина и пароля пользователя или отсутствие у такого пользователя права работы с планом-графиком на Общероссийском сайте.

**Внимание!** Если в личном кабинете заказчика на Официальном сайте уже создан Планграфик на текущий период, который не был интегрирован из АИС МЗ, то отправка Планаграфика из АИС МЗ на Официальный сайт будет невозможна!

В случае успешной передачи данных в ЕИС статус отправки будет следующим: «Загрузка завершена успешно».

После интеграции Плана-графика в личный кабинет заказчика на Официальном сайте, его требуется опубликовать.

Все последующие изменения Плана-графика формируются в АИС МЗ. После утверждения очередных изменений, на закладке «Версии документа» появляется новая версия Плана-графика с изменениями. Эта версия Плана-графика направляется на Официальный сайт и в личном кабинете заказчика ее требуется опубликовать. При этом аннулировать предыдущую версию Плана-графика в личном кабинете заказчика на Официальном сайте не требуется!

**Внимание!** Создание, редактирование позиций плана-графика на сайте www.zakupki.gov.ru категорически запрещено!